Procedimento de atualización da central CIE através do software Programador CIE

Procedimento de atualización da central
CIE através do software Programador CIE

#### 0 0 0 0

0

0

0

0

En este tutorial aprenderás cómo realizar el procedimiento de actualización del **central CIE** a través del software **Programador CIE** 

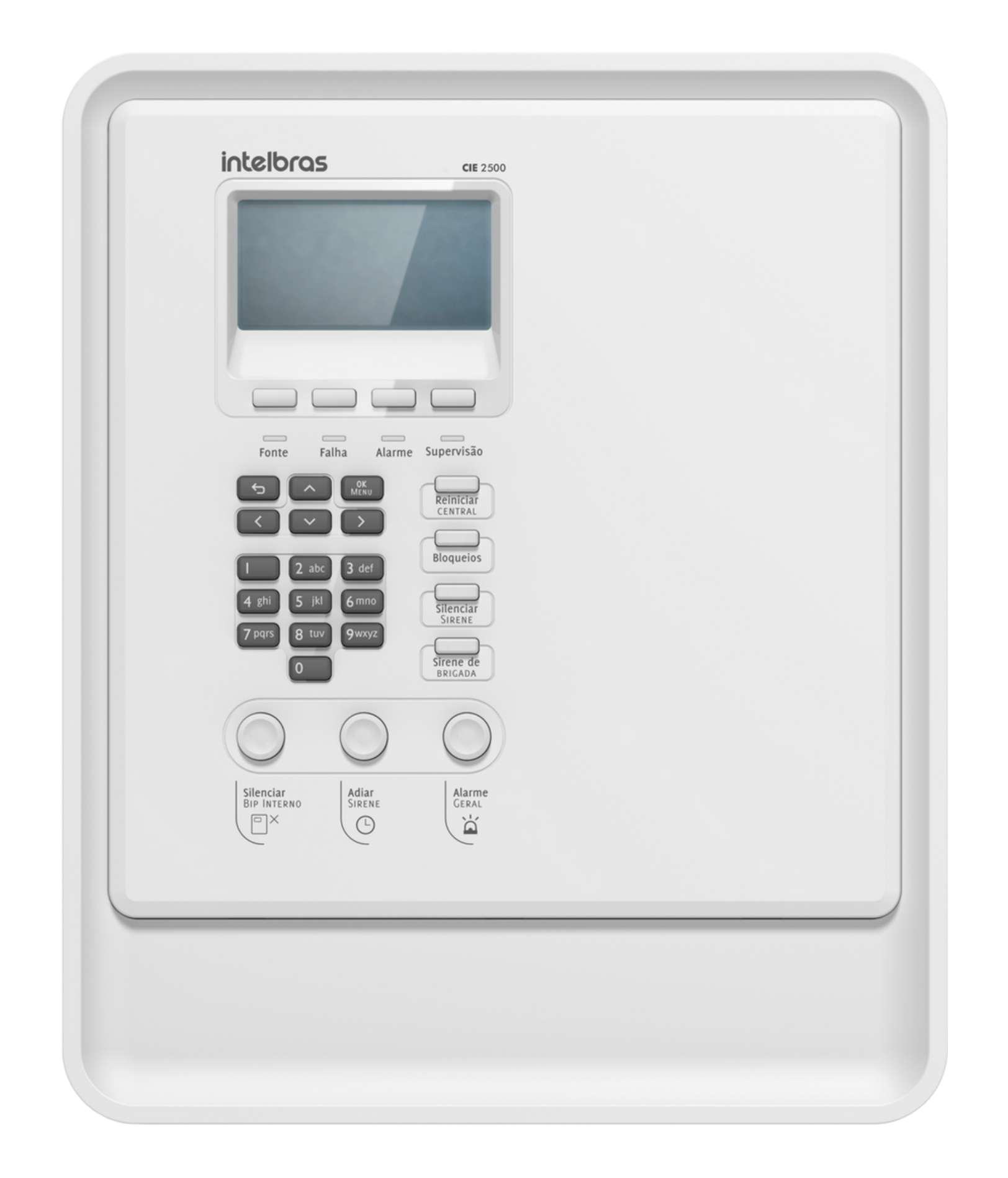

#### **CENTRAL CIE**

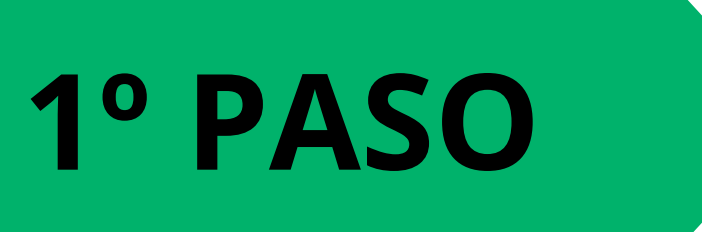

# Abra el software y conéctese a la central través del cable micro-USB al PC.

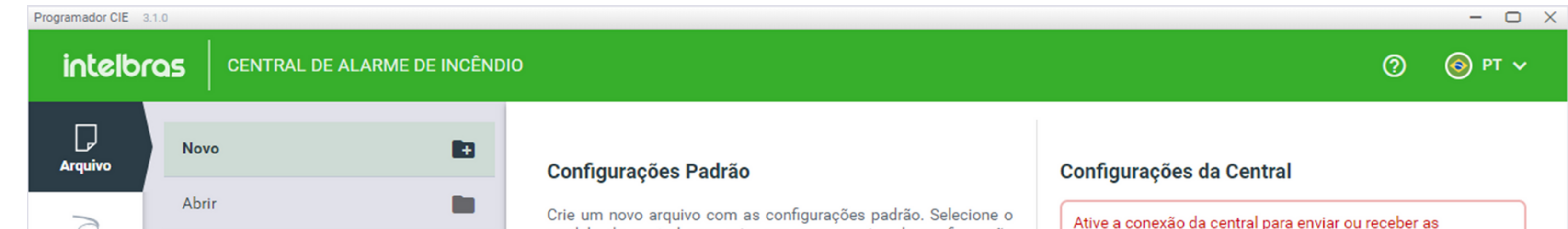

| Laços            | Salvar                  | 8      | modelo da central para criar um novo arquivo de configuração<br>padrão. | configurações.                                                                                  |
|------------------|-------------------------|--------|-------------------------------------------------------------------------|-------------------------------------------------------------------------------------------------|
| $\sim$           | Salvar Como             | B      | CIE 1125                                                                | Conecte a Central CIE para criar um novo arquivo com as<br>configurações que estão em operação. |
| Zonas            | Polotórios              | -      | CIE 1250                                                                | DECERED CONFICURAÇÃO                                                                            |
|                  | Relatorios              |        | Repetidora RP 520                                                       | RECEBER CONFIGURAÇÃO                                                                            |
| Regras           | Comunicar               | ţ      | Projeto de Interligação                                                 |                                                                                                 |
| کی<br>Sistema    |                         |        | NOVO ARQUIVO                                                            |                                                                                                 |
| K<br>Ferramentas |                         |        |                                                                         |                                                                                                 |
|                  |                         |        |                                                                         |                                                                                                 |
|                  |                         |        |                                                                         |                                                                                                 |
| MODO DE CONEXÃ   | io: USB 🔻 🔒 🗌 CENTRAL O | FFLINE |                                                                         |                                                                                                 |

0 0 0 0

 $\bigcirc$ 

 $\bigcirc$ 

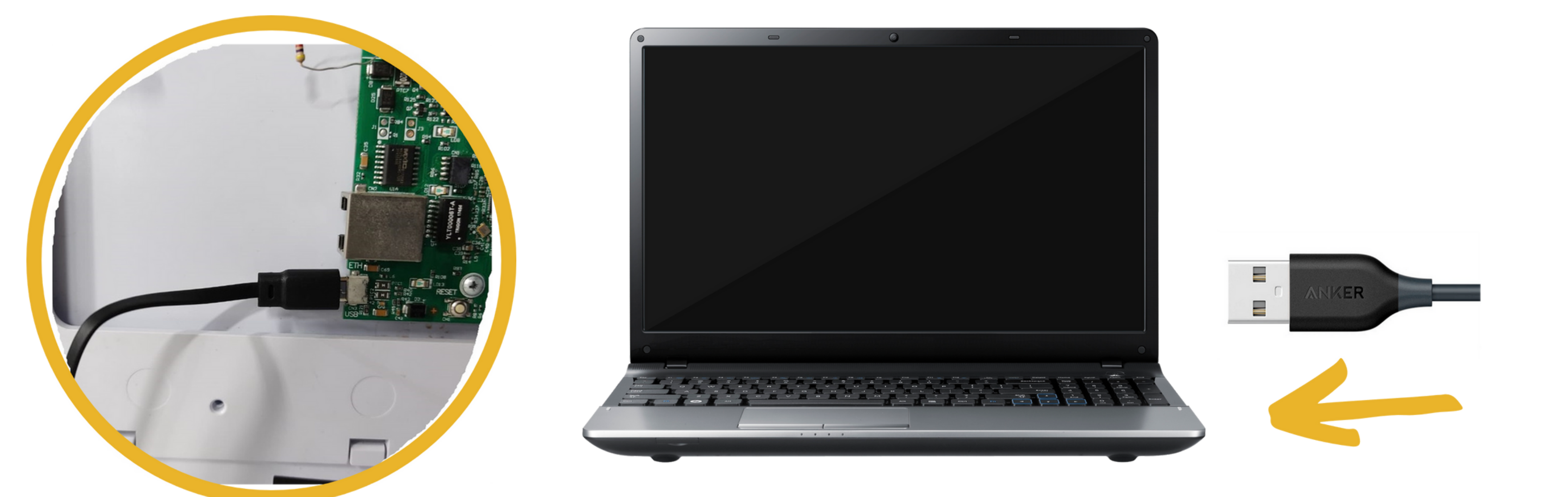

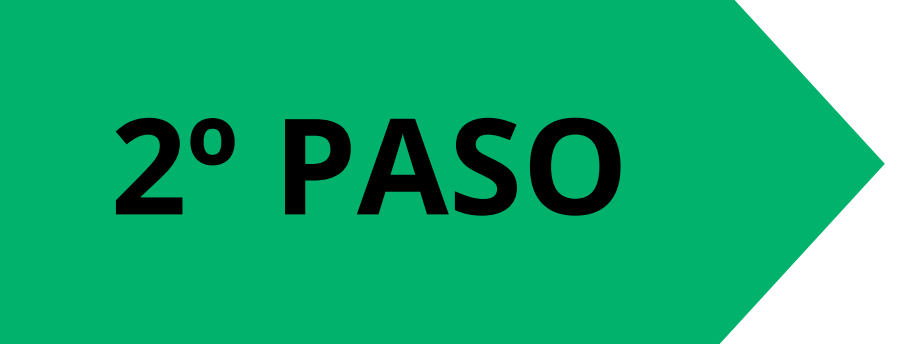

#### Accesa el **menú** de la central y seleccione 1. **Configuraciones.**

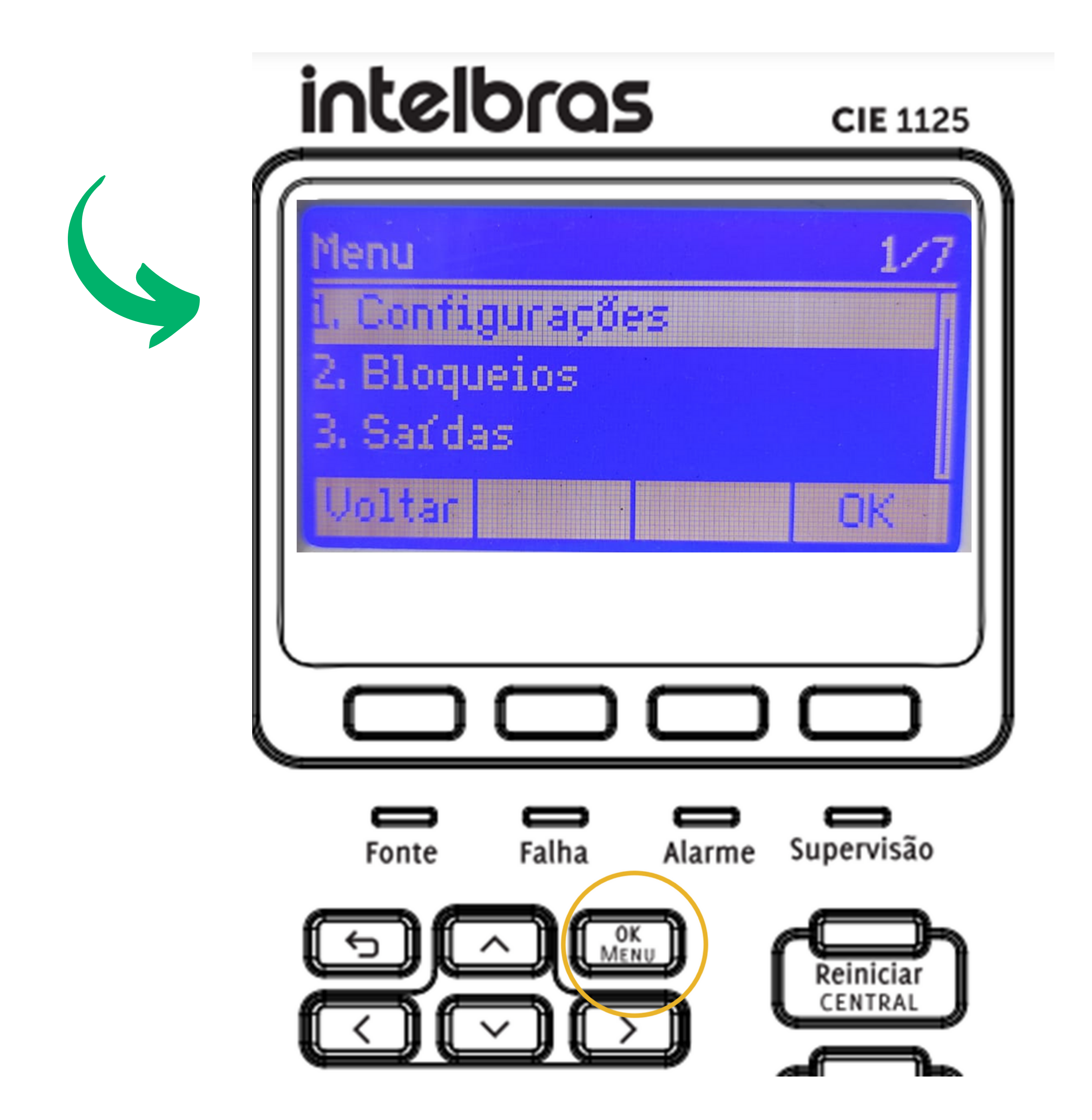

0 0  $\bigcirc$  $\bigcirc$ Procedimento de atualización da central CIE através do software Programador CIE 0 Ο 0  $\mathbf{O}$ 

Ο Ο Ο Ο

0

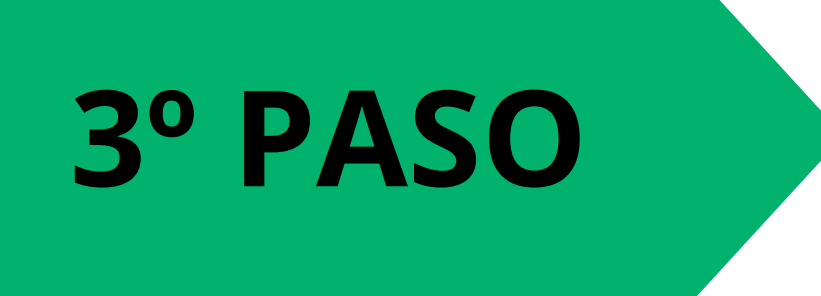

0

Introduzca la contraseña de Nivel 3 (333333).

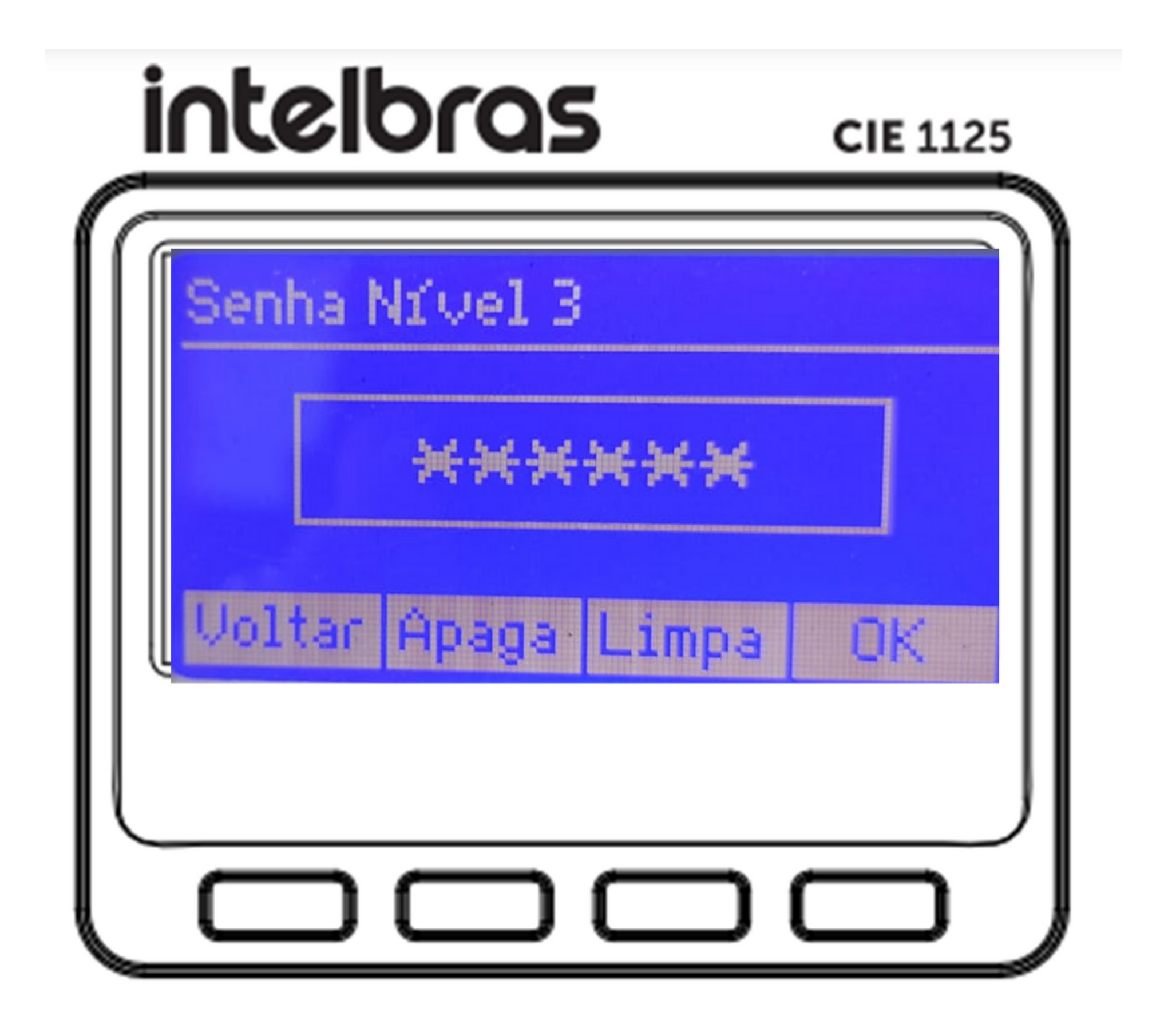

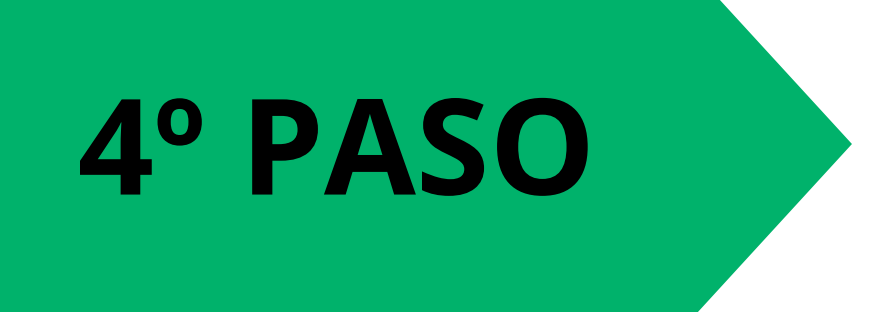

Seleccione la opción 5. Activar Conexión PC a la central CIE.

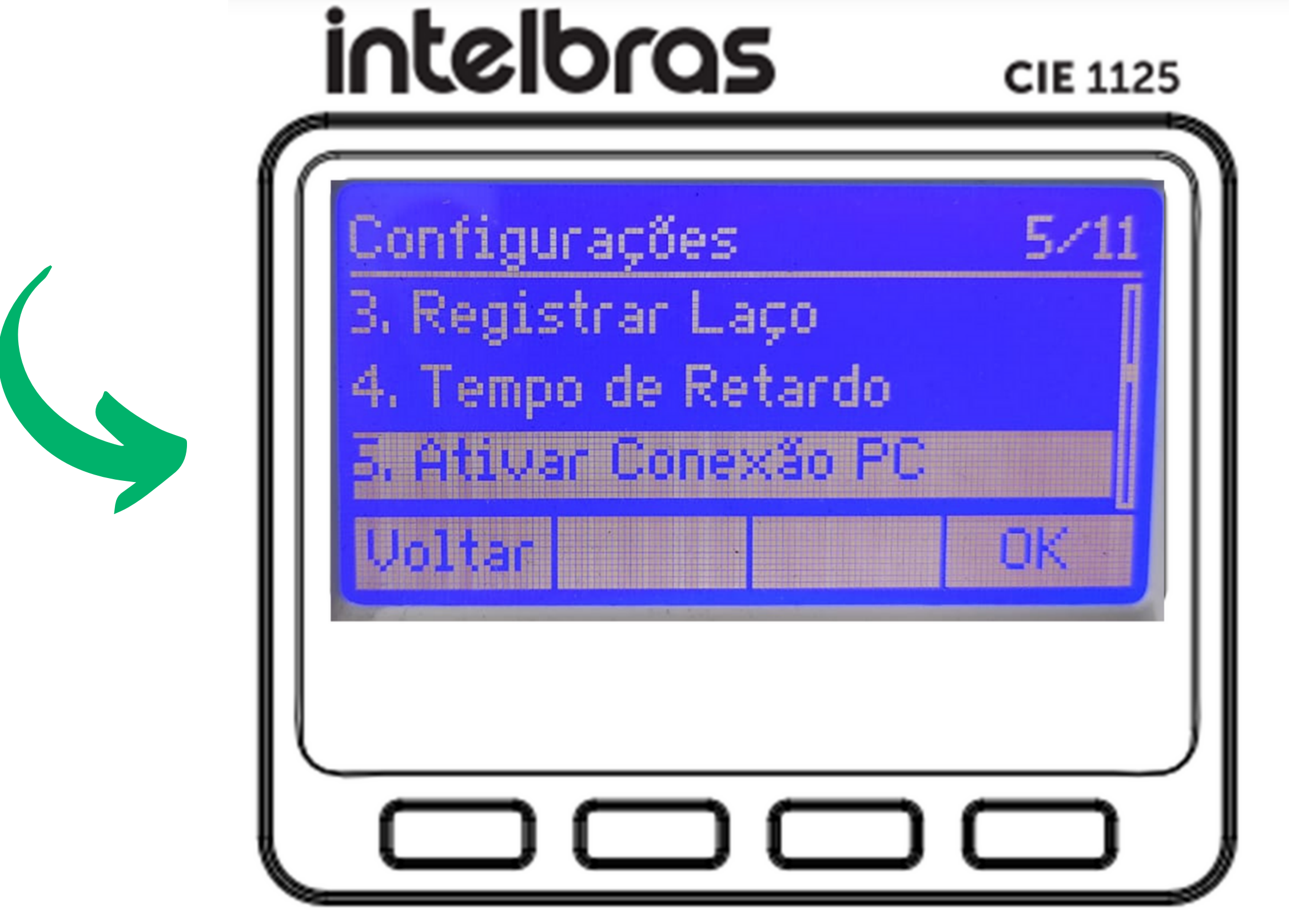

0 0 0 0

0

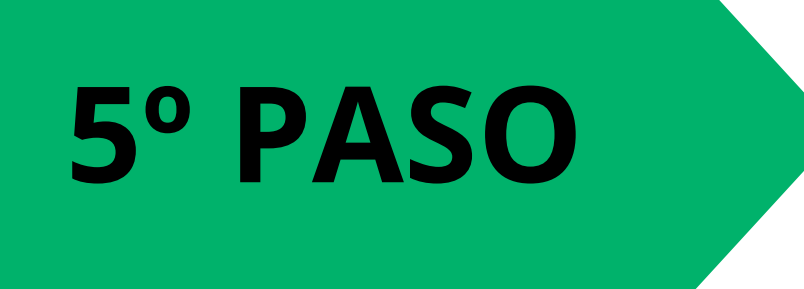

0

Introduzca la contraseña de Nivel 4 (444444).

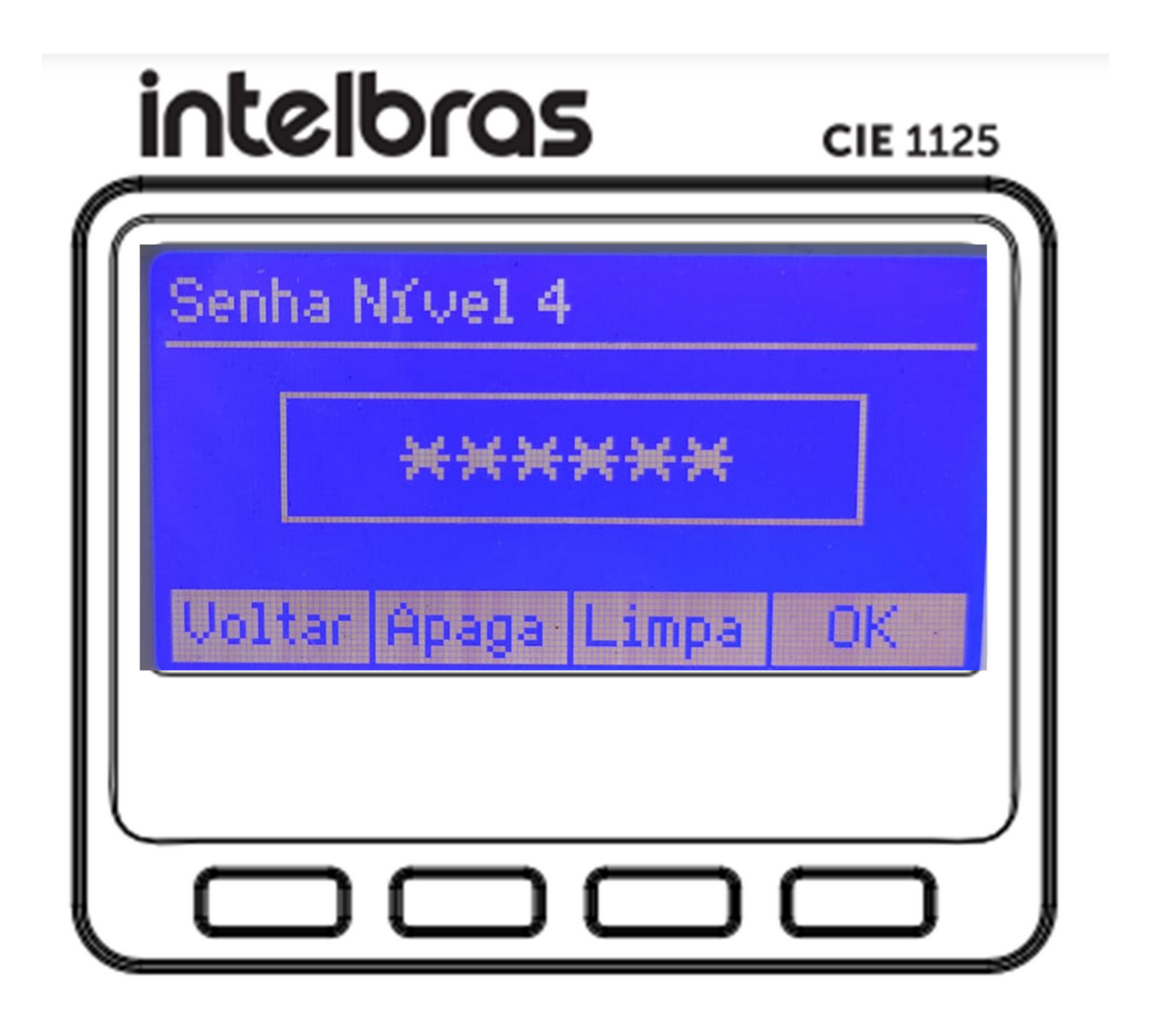

Durante el procedimiento de conexión desde el PC, en la pantalla del central CIE se mostrará un mensaje "En configuración" como se muestra en la imagen siguiente:

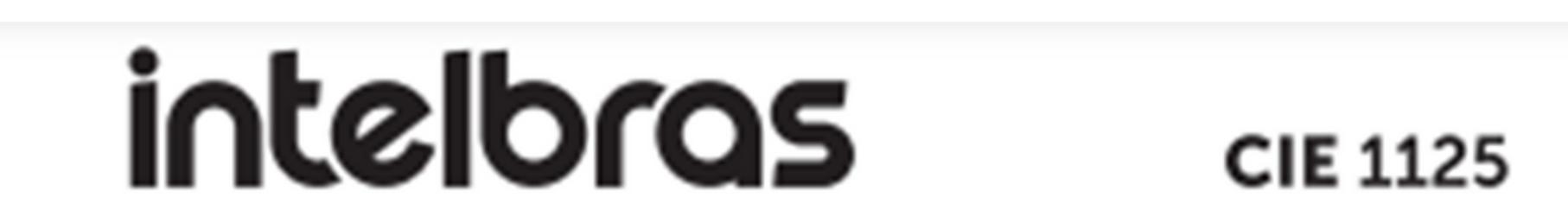

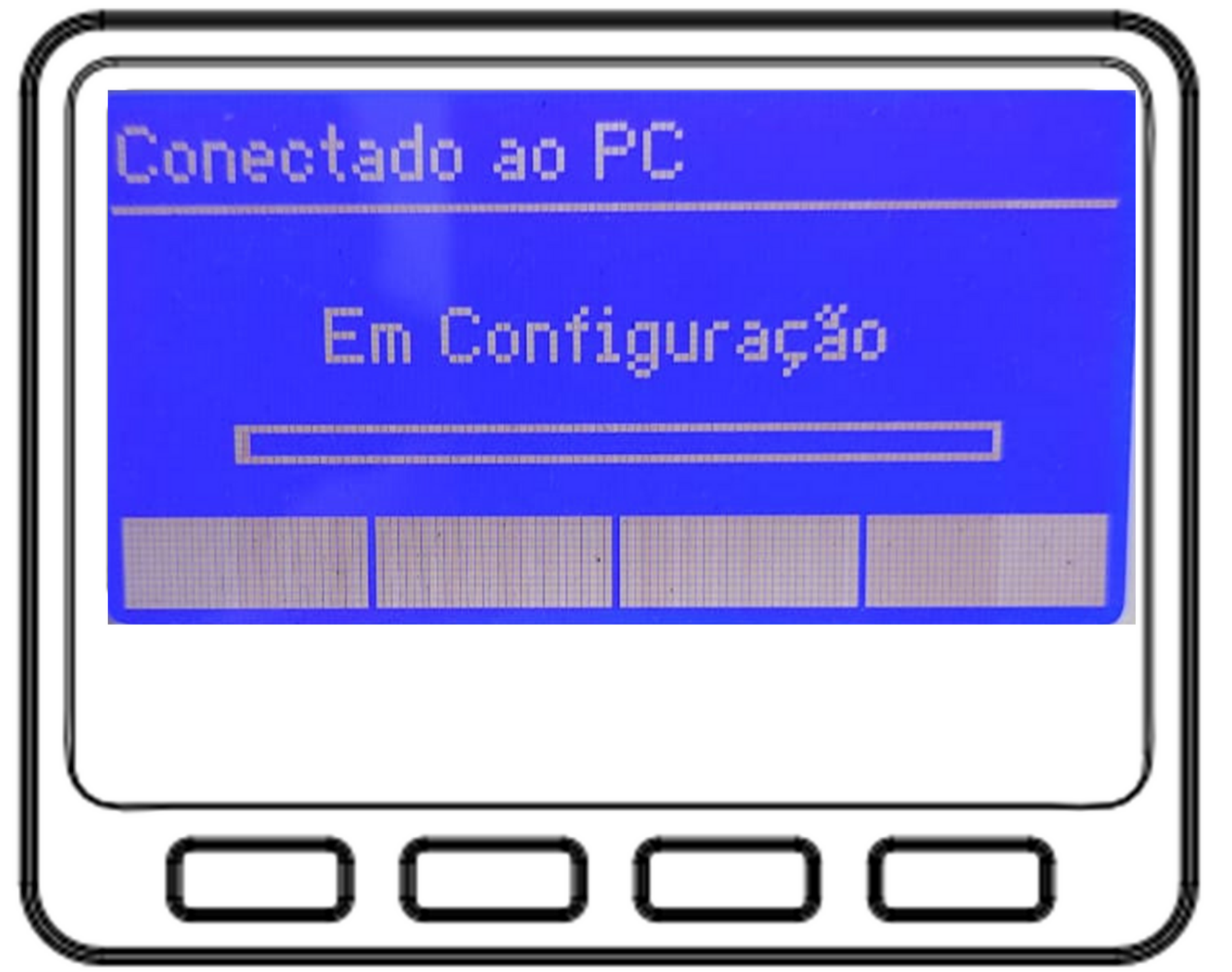

0 0 Ο Ο Procedimento de atualización da central CIE através do software Programador CIE 0 Ο Ο Ο

0 Ο Ο Ο

Ο

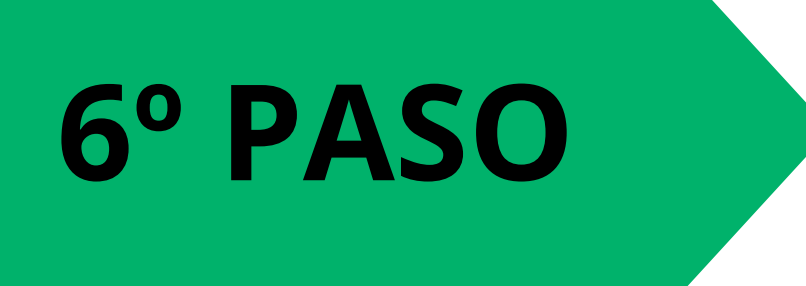

0

Clique en el botón "Recibir configuración" de la central.

#### Configurações da Central

Crear un nuevo archivo con las configuraciones que estan en operacion en la central CIE 1125 que esta conectada

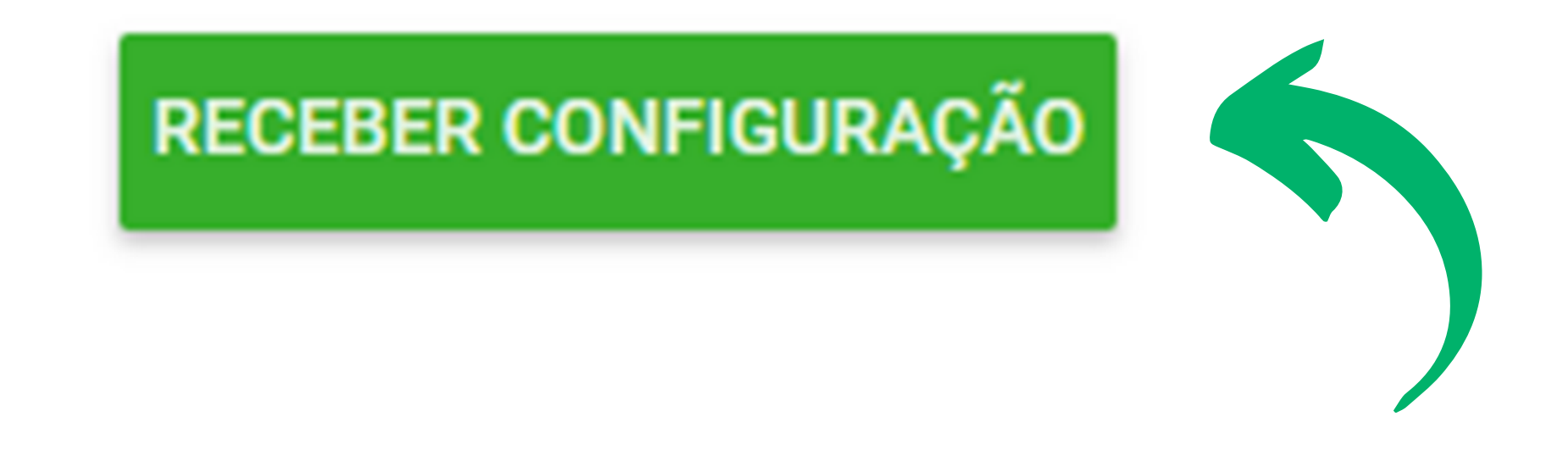

#### **OBSERVACION:**

Es recomendable hacer una copia de seguridad de la central antes de iniciar el procedimiento de actualización de la central CIE.

#### **REALIZANDO BACKUP DE LA CENTRAL**

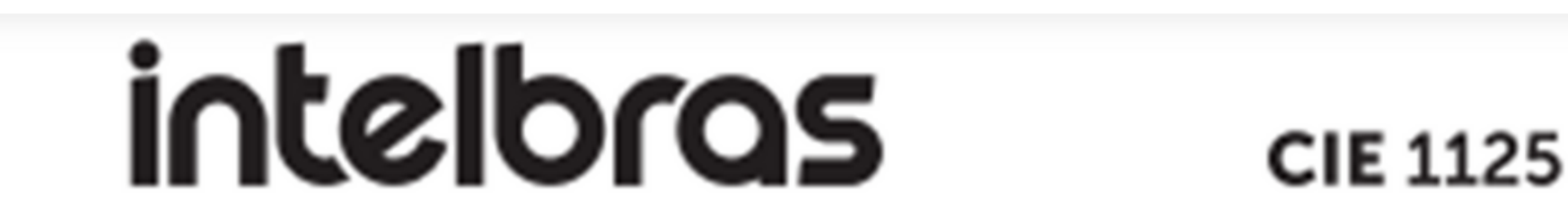

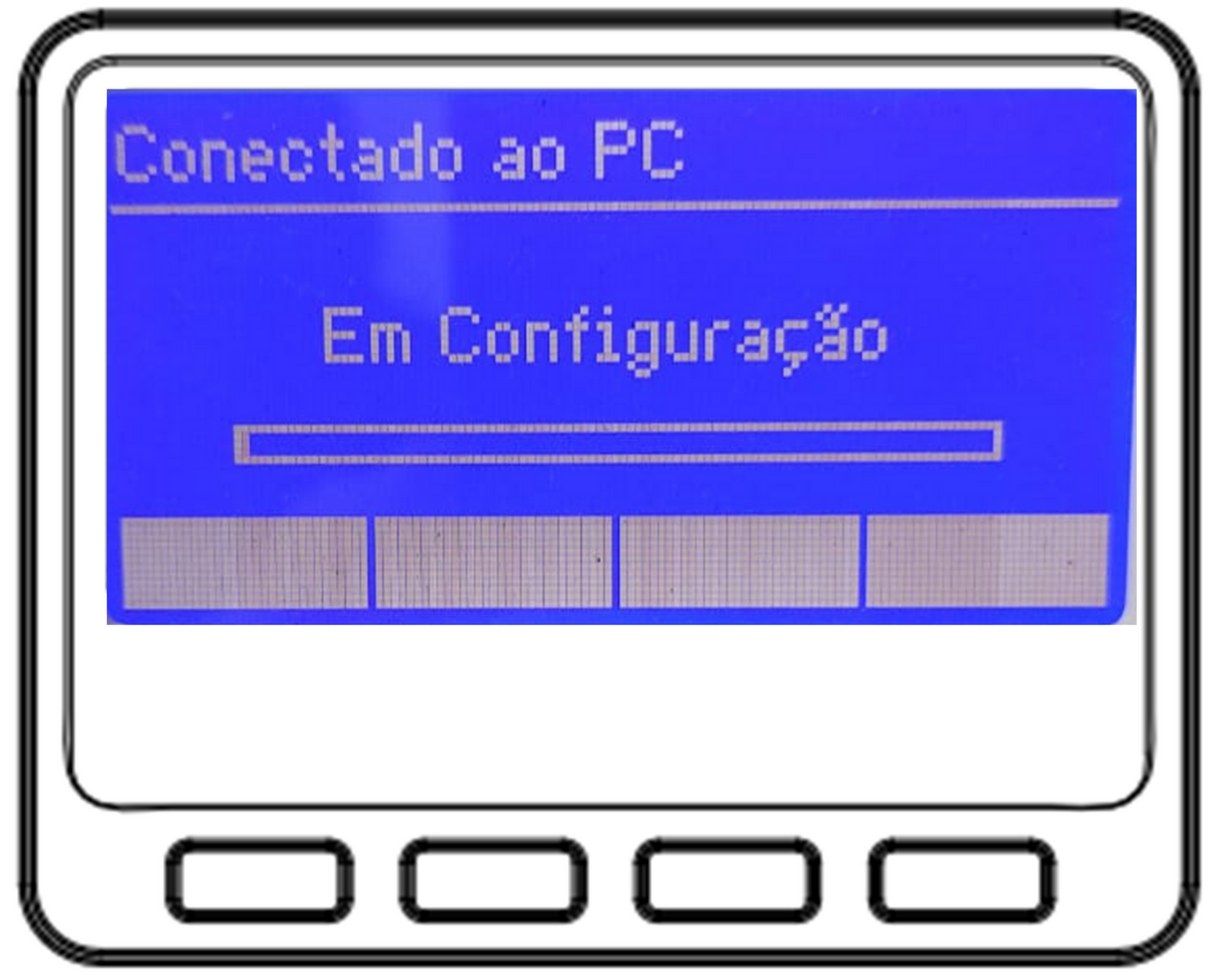

o o o o Procedimento de atualización da central
o o o o O CIE através do software Programador CIE

0 0 0 0

 $\mathbf{O}$ 

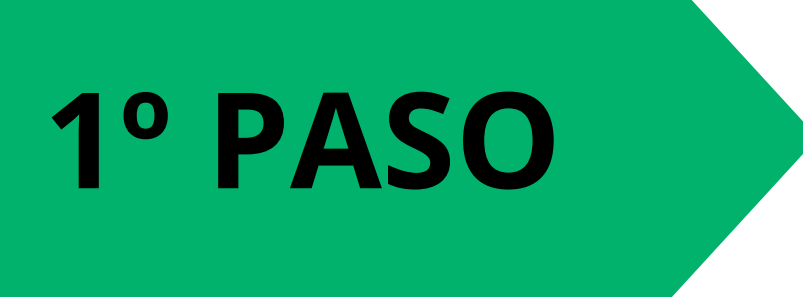

0

Con el software abierto, haz clic en "Archivo" y luego en "Guardar como".

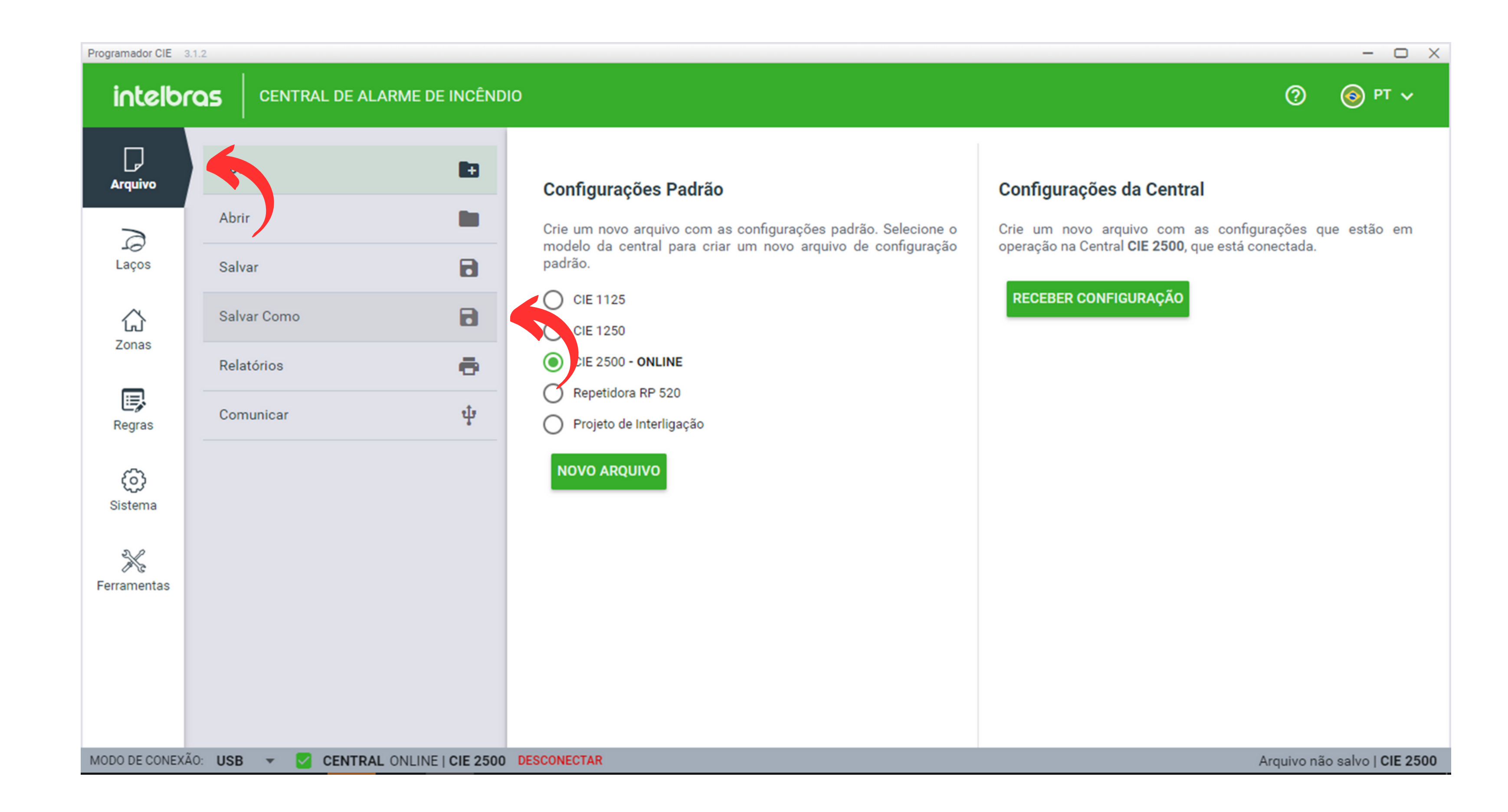

2° PASO

Escribe el nombre que desees para el archivo y luego haz clic en "Guardar". El respaldo estará completado.

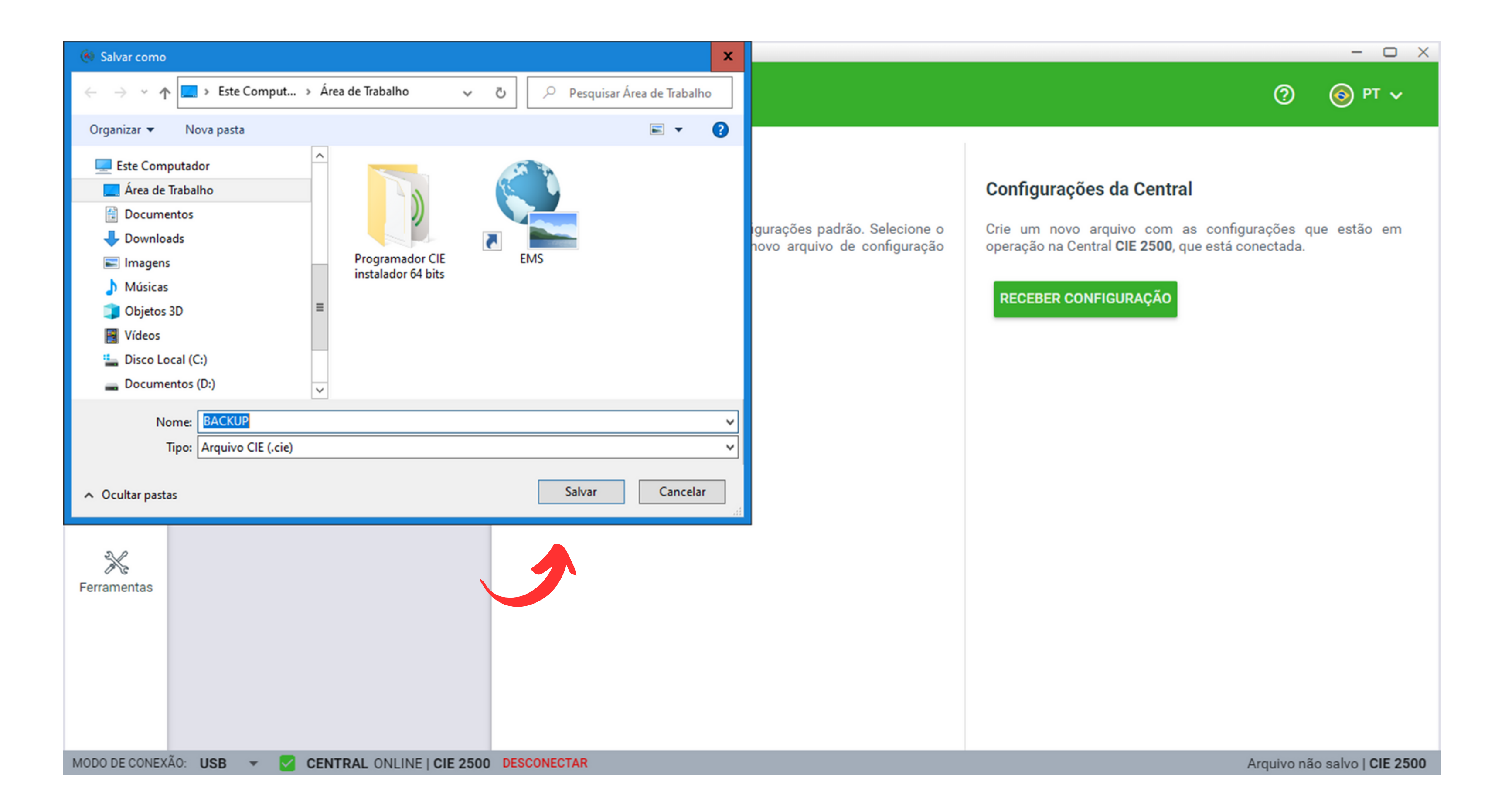

0 0 0 0

Ο

0

#### ACTUALIZANDO EL CENTRO CIE A TRAVÉS DEL SOFTWARE PROGRAMADOR CIE

![](_page_7_Picture_4.jpeg)

Descargue el software en la última versión disponible en el site través del enlace siguente:

#### haga clic en el icono y descargar el software

![](_page_7_Picture_7.jpeg)

![](_page_7_Picture_8.jpeg)

Abra el software, haga clic en "Sistema" y luego en "Firmware".

| intelbr        | as      | CENTRAL DE ALARMI    | E DE INCÊND    | D                         | 0         | ⊙ РТ ∨              |
|----------------|---------|----------------------|----------------|---------------------------|-----------|---------------------|
| Arquivo        | Con     | figurações           | \$             | Atualização de Firmware   |           |                     |
| 3              | Con     | figurações de Rede   | Ê              | Arquivo: CARREGAR ARQUIVO |           |                     |
| Laços          | Data    | a e Hora             | C              |                           |           |                     |
| Zonas          | Firn    | nware                | ±              | ATUALIZAR CENTRAL         |           |                     |
| Ē              | Info    | rmações da Central   | 0              |                           |           |                     |
| Regras         | Inte    | rligação de Centrais | +++            |                           |           |                     |
| ැබූ<br>Sistema | Níve    | eis de acesso        |                |                           |           |                     |
| *              | Saío    | das padrão           | :=<br>→←       |                           |           |                     |
| Ferramentas    |         |                      |                |                           |           |                     |
|                |         |                      |                |                           |           |                     |
|                |         |                      |                |                           |           |                     |
| MODO DE CONEXÁ | io: USB | - CENTRAL ONL        | INE   CIE 2500 | DESCONECTAR               | rquivo nã | io salvo I CIE 2500 |

0 0 0 0

0

![](_page_8_Picture_3.jpeg)

0

Clicar en el botón "Cargar Nuevo Archivo". Aparecerá una pantalla con el archivo de actualización; seleccione el archivo con la extensión .cief y, después de hacerlo, haga clic en "Abrir".

| Programador CIE 3 | 3.1.2                    |                 |                           |           | - 🗆 X               |
|-------------------|--------------------------|-----------------|---------------------------|-----------|---------------------|
| intelbr           |                          | E DE INCÊND     | 10                        | 0         | 💿 рт 🗸              |
| Arguivo           | Configurações            | \$              | Atualização de Firmware   |           |                     |
| 3                 | Configurações de Rede    | Ê               | Arquivo: CARREGAR ARQUIVO |           |                     |
| Laços             | Data e Hora              | ()              |                           |           |                     |
|                   | Firmware                 | ±               | ATUALIZAR CENTRAL         |           |                     |
| Zonas             | Informações da Central   | 0               |                           |           |                     |
| Regras            | Interligação de Centrais | ŧŧŧ             |                           |           |                     |
| ø                 | Níveis de acesso         | ê               |                           |           |                     |
| Sistema           | Registro de Eventos      | ≔               |                           |           |                     |
| Ferramentas       | Saídas padrão            | →←              |                           |           |                     |
|                   |                          |                 |                           |           |                     |
|                   |                          |                 |                           |           |                     |
|                   |                          |                 |                           |           |                     |
| MODO DE CONEXÂ    | ÃO: USB 👻 🗹 CENTRAL ONI  | LINE   CIE 2500 | DESCONECTAR               | rquivo nã | io salvo   CIE 2500 |

![](_page_8_Picture_6.jpeg)

0 0 0 0

0

![](_page_9_Picture_3.jpeg)

0

0

 $\bigcirc$ 

Después de seleccionar el archivo, haz clic en el botón "Actualizar central".

![](_page_9_Picture_5.jpeg)

0 0 Ο Procedimento de atualización da central CIE através do software Programador CIE Ο 0 0 0

0 0 0 0

Ο

0

0

0

0

Aguarde hasta que la actualización se complete. Luego, la central se reiniciará automáticamente.

| Programador CIE 3. | 1.2                      |              |                                                                |                  |          | - 🗆 X            |
|--------------------|--------------------------|--------------|----------------------------------------------------------------|------------------|----------|------------------|
| intelbr            |                          | e de incênd  | 10                                                             |                  | ?        | 🎯 рт 🗸           |
| Arquivo            | Configurações            | \$           | Atualização de Firmware                                        |                  |          |                  |
|                    | Configurações de Rede    | Ê            | Arquivo: C:\Program Files (x86)\Intelbras\ProgramadorCIE\F     | CARREGAR ARQUIVO |          |                  |
| Laços              | Data e Hora              | S            | Versão do arquivo: 3.1.2                                       |                  |          |                  |
| <b>公</b>           | Firmware                 | ±            | Versão da Central: 3.1.0                                       |                  |          |                  |
| Zonas              | Informações da Central   | 0            | UALIZAR CENTRAL                                                |                  |          |                  |
| Regras             | Interligação de Centrais | ***          | Atualizando a central. Aguarde 25%                             |                  |          |                  |
| ල                  | Níveis de acesso         | Ê            |                                                                |                  |          |                  |
| Sistema            | Registro de Eventos      | ≣            |                                                                |                  |          |                  |
| intelbr            |                          | E DE INCÊNDI | 10                                                             |                  | ?        | ● PT ▼           |
| Arquivo            | Configurações            | \$           | Atualização de Firmware                                        |                  |          |                  |
| 3                  | Configurações de Rede    | Ê            | Arquivo:C                                                      | CARREGAR ARQUIVO |          |                  |
| Laços              | Data e Hora              | C            |                                                                |                  |          |                  |
| لې<br>۲۰۳۵         | Firmware                 | ±            | ATUALIZAR CENTRAL                                              |                  |          |                  |
| Zonas              | Informações da Central   |              | Firmware atualizado com sucesso!<br>A central será reiniciada. |                  |          |                  |
| Regras             | Interligação de Centrais | ***          |                                                                |                  |          |                  |
| Ô                  | Níveis de acesso         | Ô            | ОК                                                             |                  |          |                  |
| Sistema            | Registro de Eventos      | =            |                                                                |                  |          |                  |
| Ferramentas        | Saídas padrão            | →←           |                                                                |                  |          |                  |
|                    |                          |              |                                                                |                  |          |                  |
|                    |                          |              |                                                                |                  |          |                  |
| MODO DE COMENZ     |                          | OFFICIE      |                                                                |                  |          |                  |
| MODO DE CONEXA     |                          | OFFLINE      |                                                                | Ar               | quivo na | salvo   CIE 2500 |

![](_page_10_Picture_5.jpeg)

| intelbras                                                     | CIE 1125                                                 |
|---------------------------------------------------------------|----------------------------------------------------------|
| Intelbras<br>Central de<br>Operação<br>01/01/10<br>Regs Teste | CIE 2500<br>Incéndio<br>Normal<br>01:06:28<br>Saída Info |
|                                                               |                                                          |

0  $\bigcirc$ Procedimento de atualización da central CIE através do software Programador CIE Ο Ο 0  $\bigcirc$ 

0 0  $\bigcirc$  $\bigcirc$ 

0

0

#### Dudas o sugerencias, por favor contactános vía WhatsApp

![](_page_11_Picture_4.jpeg)

### Intelbras 🤣

#### Ir para a conversa

Suporte a clientes: <u>intelbras.com/pt-br/contato/suporte-tecnico/</u> Vídeo tutorial: youtube.com/intelbraslatam (48) 2106 0069

![](_page_11_Picture_8.jpeg)

0 0 0 0

0

0

Procedimento de atualización da central CIE através do software Programador CIE. Haga clic en los siguientes iconos para descubrir nuestras

![](_page_12_Picture_4.jpeg)

![](_page_12_Picture_5.jpeg)

![](_page_12_Picture_6.jpeg)

![](_page_12_Picture_7.jpeg)

![](_page_12_Picture_8.jpeg)

![](_page_12_Picture_9.jpeg)

### 

# 0000

#### O O O O

# intelor05

#### <u>intelbras.com/pt-br/contato/suporte-tecnico/</u>